IT Dept Quick Reference Guide (QRG)

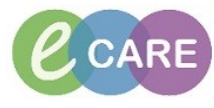

Document No - Ref 293

Version Number – 2.0

## AUTOMATED ASSESSMENTS AND TASKS ON ADMISSION – ABAA, ADL, ES, SA

| 1. | With a new admission of a                                                           | patient, there will be 4 au                                                                                                    | utomated assessments to be comp                                                                                         | leted. These are:                                                                                |
|----|-------------------------------------------------------------------------------------|----------------------------------------------------------------------------------------------------|----------------------------------------------------------------------------------------------------|--------------------------------------------------------------------------------------------------|
|    | <ol> <li>Adult Basic Ad</li> <li>Activities of Da</li> <li>Environmental</li> </ol> | Imission Assessment<br>aily Living Asessment<br>Safety                                                                                          |                                                                                                    |                                                                                                  |
|    | 4. Safety Assess                                                                    | ment                                                                                                    |                                                                                                    |                                                                                                  |
| 2. | To com                                                                              | plete these, select the C                                                                                                    | areCompass:                                                                                                    |                                                                                                  |
| 3. | From your liss                                                                      | t of patients, select the a                                                                                                    | rrow to the right of the persons nar                                                                                    | ne:                                                                                              |
|    | INC concomposes         Alternove                                                   | Iroditis 🎇 Discharge Dathboard 🎆 Schedung 🗃 MPTL Matemity Whiteboard<br>Medication Administration 💼 Specimen Collection 🚔 PM Conversation ~ 🕵 D | ि Collection Runs  _<br>npartCommunicate Medical Record Request :up Result Copy : Related Records: 👼 Scheduling Appoint | ment Book Collections Inquiry  <br>@ Recent + Numers C<br>() Full screen @ Print ? Trainistes as |
|    | A Location Patient                                                                  | Vet                                                                                                    | Care Team                                                                                                    | NEWS Activities                                                                                  |
|    | Bay 02 - 01 P ZZZTEST, PRISCILLA<br>34yrs   Female     No Known Allergies           |                                                                                                    | Madhotra , Ravi                                                                                                    | - 34                                                                                             |
|    | Bay 02 - 03 A XXXTESTPATIENT, MINUS<br>52yrs   Female     No Allergies Recorded     | <br>LOS: 18d                                                                                                    | Hacker , Andrew Gavin                                                                                                   |                                                                                                  |
|    | Bay 02 - 04 XXXTESTPATIENT, ZERO<br>47yrs   Female     No Allergies Recorded        | <br>LOS: 18d                                                                                                    | Flynn , Julan Robert                                                                                                    | - 34                                                                                             |
|    | Bay 02 - 05 XXXTESTPATIENT, ONE<br>28yrs Female No Allergies Recorded               | <br>LOS: 18d                                                                                                    | Flynn , Julan Robert                                                                                                    | 33                                                                                               |
|    | Bay 02 - 06 XXXTESTPATIENT, TWO -<br>32vrs   Female     Alleraiss                   | <br>LOS: 18d                                                                                                    | Pearce , Oliver James Nicholas                                                                                          | 60                                                                                               |
|    | Bay 03 - 01 ZZIFATEST, CONSSLICE -<br>Bay 03 - 01 ZZIFATEST, CONSSLICE -            | <br>LOS: 4w 2d                                                                                                    | Ramanathan , Venkiteswaran                                                                                              | 34                                                                                               |
|    | Bay 03 - 04 XXXFINGER, FISH -<br>38vrs Male - No Alleraies Recorded                 |                                                                                                    | O'hara , Richard James                                                                                                  | - 36                                                                                             |
|    | Bay 03 - 05 🛦 XXXXIII, PINK                                                         |                                                                                                    | O'hara , Richard James                                                                                                  | 8117                                                                                             |
|    | Bay 03 - 06 A XXXIIIITEEN, POTATO                                                   | -<br>I OS: 4w 3d                                                                                                    | Flynn , Julan Robert                                                                                                    | PRN/Continuous                                                                                   |
|    | Bay 04 - 01 XXXVIII Level 1 - 1 An Allerine Recorded                                |                                                                                                    | Fiynn , Julan Robert                                                                                                    | - 41                                                                                             |
|    | Bay 04 - 02 XXXTWENTY, POTATO -                                                     |                                                                                                    | O'hara , Richard James                                                                                                  | 4                                                                                                |
|    | Bay 04 - 05 XXXFIFTEEN, POTATO                                                      | - 100.244                                                                                                    | Flynn , Julian Robert                                                                                                   | 34                                                                                               |
|    | Bay 04 - 06 ZZZSTANDEN, DEMO4 -                                                     | -                                                                                                    | Chin , Kian H                                                                                                    | 250+                                                                                             |
|    | 40yrs   Male     No Known Allergies<br>Side Room A XXXELEVEN, POTATO                | LOS: 5W 10                                                                                                    | Flynn , Julian Robert                                                                                                   | PRN/Continuous                                                                                   |
|    | 27yrs Male - No Allergies Recorded                                                  | LOS: 5w                                                                                                    | Fynn , Julian Robert                                                                                                    | 29                                                                                               |
|    | 67yrs   Female     Allergies<br>Activity Timeline                                   | LOS: 4W 10                                                                                                    |                                                                                                    |                                                                                                  |
|    |                                                                                     |                                                                                                    |                                                                                                    |                                                                                                  |
| 4. | This will load up a ne                                                              | w menu and you will see                                                                                                    | e the list of assessments mentioned                                                                                     | d in Step 1:                                                                                     |

|    | JoverChat Organize for Six NandESSERCEB                                                                                                    |                   |
|----|----------------------------------------------------------------------------------------------------|-------------------|
|    | Task Edit Yew Falter Record Links Infordation Norginon Help                                                                                                    |                   |
|    | l tata                                                                                                    |                   |
|    | 1 2 New Sticky Note = New Sticky Note = Store Sticky Note = Store Sticky Note = Store Sticky Note = Store Sticky Note = Store Sticky Note = Store Sticky Note = Store Sticky Note = Store Store Note Store Store S   | ime • Q           |
|    | CareCompass                                                                                                    | nt  8 minutes ago |
|    | A1 自己的时代也不可以在1985年,1989年                                                                                                    |                   |
|    | Patient Lati, RDB-CH Trauma and Othopaedic - Ward 21 🖂 💥 Lat Kantenance 🔶 Add Patient 🛷 Establish Relationships                                                                                                    | 96 3              |
|    | Lossier Peter Soci Part Soci Part So   | 0                 |
|    | 34yrs Female – No Known Alkrgies Scheduled/Utschedule peri(Continuous Pans of Care Patient Information                                                                                                    |                   |
|    | By Va - 13 A SOUTESTRITTER MINUS -<br>Sons Ferrial - No Attengies Recorded                                                                                                    |                   |
|    | By 92-04 ZORTESTRATENT, ZERO - Proteines Recorded                                                                                                    | *                 |
|    | Bay 02-15 XXXXTESTIFATENT, ONE - Comment Causar Start Darling Request Start Darling Request Start Darling Requ   |                   |
|    | 2 25rs Fermia I – I Mo Alternises Recorded Unscheduled No Activities)<br>1900                                                                                                    |                   |
|    | isy vz - vo XXX LS1/H1/LVN (1 WO -<br>32yrs Ferniel - I Altropes Cable Control Control C |                   |
|    | Bay 03-01 ZZTATEST, CONSSILCE COMMERCUSHO AUTOMACU AND A COMMERCUSHO AUTOMACU AND A COMMERCUSHO AUTOMACU AUTOMACU AUTO                                                                                                    |                   |
|    | By 03-04 XXXXIIIXAER, FISH - Comment: Ordered automatically on admission                                                                                                    |                   |
|    | 3975 Male — IN Allergies Recorded Sately Assessment Requested Board Daving Foldant's 0000 GMT     Comment Control Collant's 0000 GMT     Comment Collant's 0000 GMT     Comment Collant's 0000 GMT                                                                                                    |                   |
|    | 2)ris Tenue   -   Noron Alegas and a second and a second    |                   |
|    | By 03 - 6 XOCHINETEEN, FORTATO - UTE on Amountain - No Allergine Recorded Comment Contract Stand Table (Stand Table Stand Table Stand Tabl   |                   |
|    | By 04-01 XXXTWELVE, POTATO -                                                                                                    |                   |
|    | By 04-92 Society Policy Policy Of Control Policy Policy Po   |                   |
|    | 39yrs Mais – No Allergies Recorded                                                                                                    |                   |
|    | Bay 04-05 XXXXXXXXXXXXXXXXXXXXXXXXXXXXXXXXXXXX                                                                                                    |                   |
|    | Bay 94-96 ZZZSTANDEN, DEMONIA –<br>ZZZSTANDEN, Ubi komenia former                                                                                                    |                   |
|    | Side Room. A XOCELEVEN, POTATO –                                                                                                    |                   |
|    | 22/yrs Kale  - No Allergies Recorded                                                                                                    |                   |
|    | Side Klom. A SOCONE, POTATO -<br>O'N's Fermial - Alteres                                                                                                    |                   |
|    | Active Tradie                                                                                                    |                   |
|    |                                                                                                    | -                 |
|    | Not first                                                                                                    | Document          |
|    | Overdue 09:00 10:00 11:00                                                                                                    |                   |
| _  |                                                                                                    |                   |
| 5. | Click the assessment you wish to complete and click Document: (for this example we will be using                                                                                                    | g the             |
|    | Activities of Daily Living Assessment)                                                                                                    |                   |
|    | , , ,                                                                                                    |                   |
|    | Sector Gender                                                                                                    | •                 |
|    | Age: 39yrs Do8: 05/01/1979 MRI: 865563 FIN: 3611733                                                                                                    | *                 |
|    | Scheduled/Unscheduled PRIV/Continuous Plans of Care Patient Information                                                                                                    |                   |
|    |                                                                                                    |                   |
|    | V + = V Next 2 Hours Next 12 Hours                                                                                                    |                   |
|    |                                                                                                    |                   |
|    | Current                                                                                                    | <b>^</b>          |
|    | Current           Current           Adult Basic Admission Assessment Requested Start Date/Time 05/Jan/18 09:41:48 GMT, once ONLY, Stop Date/Time 05/Jan/18 09:41:48 GMT                                                                                                    | *                 |
|    | Current  Current  Current  Comment Ordered automatically on admission.  Comment Ordered automatically on admission.                                                                                                    | *                 |
|    | Current  Current  Comment Ordered automatically on admission.  Unscheduled (No Activities)  10:00                                                                                                    | *                 |
|    | Current  Current  Comment: Ordered automatically on admission. Unscheduled (No Activities) 10:00  Activities of Daily Living Accessment Requested Start Date/Time 05/Jan/18 09:41:48 GMT, once ONLY, Stop Date/Time 05/Jan/18 09:41:48 GMT Comment: Ordered automatically on admission. Unscheduled (No Activities) 10:00  Activities of Daily Living Accessment Requested Start Data/Time 05/Jan/18 10:00:00 GMT.                                                                                                    |                   |
|    | Current         Image: Admission Assessment Requested Start Date/Time 05/Jan/18 09:41:48 GMT, once ONLY, Stop Date/Time 05/Jan/18 09:41:48 GMT Comment: Ordered automatically on admission.         Unscheduled (No Activities)         10:00         Image: Activities of Daily Living Assessment Requested Start Date/Time 05/Jan/18 10:00:00 GMT Comment: Ordered automatically on admission.                                                                                                    |                   |
|    | Current Current Adult Basic Admission Assessment Requested Start Date/Time 05/Jan/18 09:41:48 GMT, once ONLY, Stop Date/Time 05/Jan/18 09:41:48 GMT Comment Ordered automatically on admission. Unscheduled (No Activities) 10:00 Comment Ordered automatically on admission Comment Ordered automatically on admission Furinomental State Requested Start Date/Time 05/Jan/18 10:00:00 GMT Furinomental State Requested Start Date/Time 05/Jan/18 10:00:00 GMT                                                                                                    | *                 |
|    | Current         Adult Basic Admission Assessment Requested Start Date/Time 05/Jan/18 09:41:48 GMT, once ONLY, Stop Date/Time 05/Jan/18 09:41:48 GMT Comment. Ordered automatically on admission.         Unscheduled (No Activities)         10:00         Comment. Ordered automatically on admission.         Environmental Safety Requested Start Date/Time 05/Jan/18 10:00:00 GMT Comment. Ordered automatically on admission.         Environmental Safety Requested Start Date/Time 05/Jan/18 10:00:00 GMT Comment. Ordered automatically on admission.                                                                                                    |                   |
|    | Current            Adult Basic Admission Assessment Requested Start Date/Time 05/Jan/18 09:41:48 GMT, once ONLY, Stop Date/Time 05/Jan/18 09:41:48 GMT<br>Comment. Ordered automatically on admission.          Unscheduled (No Activities)         10:00            Activities of Daily Living Assessment Requested Start Date/Time 05/Jan/18 10:00:00 GMT<br>Comment. Ordered automatically on admission.             Environmental Safety Requested Start Date/Time 05/Jan/18 10:00:00 GMT<br>Comment. Ordered automatically on admission.             Environmental Safety Requested Start Date/Time 05/Jan/18 10:00:00 GMT<br>Comment. Ordered automatically on admission.             Safety Assessment Requested Start Date/Time 05/Jan/18 10:00:00 GMT                                                                                                    |                   |
|    | Current            Adult Basic Admission Assessment Requested Start Date/Time 05/Jan/18 09:41:48 GMT, once ONLY, Stop Date/Time 05/Jan/18 09:41:48 GMT<br>Comment. Ordered automatically on admission.          Unscheduled (No Activities)         10:00            Advitties of Daily Living Assessment Requested Start Date/Time 05/Jan/18 10:00:00 GMT<br>Comment. Ordered automatically on admission.             Environmental Safety Requested Start Date/Time 05/Jan/18 10:00:00 GMT<br>Comment. Ordered automatically on admission.             Safety Assessment Requested Start Date/Time 05/Jan/18 10:00:00 GMT<br>Comment. Ordered automatically on admission.                                                                                                    |                   |
|    | Current         Adult Basic Admission Assessment Requested Start Date/Time 05/Jan/18 09:41:48 GMT, once ONLY, Stop Date/Time 05/Jan/18 09:41:48 GMT Comment. Ordered automatically on admission.         Unscheduled (No Activities)         10:00         Comment. Ordered automatically on admission.         Environmental Safety Requested Start Date/Time 05/Jan/18 10:00:00 GMT Comment. Ordered automatically on admission.         Environmental Safety Requested Start Date/Time 05/Jan/18 10:00:00 GMT Comment. Ordered automatically on admission.         Safety Assessment Requested Start Date/Time 05/Jan/18 10:00:00 GMT Comment. Ordered automatically on admission.         Interdisciplinary                                                                                                    |                   |
|    | Current <ul> <li>Adult Basic Admission Assessment Requested Start Date/Time 05/Jan/18 09:41:48 GMT, once ONLY, Stop Date/Time 05/Jan/18 09:41:48 GMT</li> <li>Comment Ordered automatically on admission.</li> </ul> Unscheduled (No Activities)       10:00 <ul></ul>                                                                                                    |                   |
|    | Current         Image: Aduit Basic Admission Assessment Requested Start Date/Time 05/Jan/18 09/41/48 GMT, once ONLY, Stop Date/Time 05/Jan/18 09/41/48 GMT         Comment: Ordered automatically on admission.         Unscheduled (No Activities)         10:00         Image: Activities of Daily Living Assessment Requested Start Date/Time 05/Jan/18 10:00:00 GMT         Comment: Ordered automatically on admission.         Environmental Safety Requested Start Date/Time 05/Jan/18 10:00:00 GMT         Comment: Ordered automatically on admission.         Environmental Safety Requested Start Date/Time 05/Jan/18 10:00:00 GMT         Comment: Ordered automatically on admission.         Safety Assessment Requested Start Date/Time 05/Jan/18 10:00:00 GMT         Comment: Ordered automatically on admission.         Interdisciplinary         VTE on Admission (within 6hrs) Requested Start Date/Time 05/Jan/18 09:41:50 GMT, once ONLY, Stop Date/Time 05/Jan/18 09:41:50 GMT         Comment: Ordered automatically on admission.                                                                                                    |                   |
|    | Current <ul> <li>Aduit Basic Admission Assessment Requested Start Date/Time 05/Jan/18 09:41:48 GMT, once ONLY, Stop Date/Time 05/Jan/18 09:41:48 GMT comment. Ordered automatically on admission.</li> </ul> Unscheduled (No Activities)           10:00 <ul></ul>                                                                                                    |                   |
|    | Current            Adult Basic Admission Assessment Requested Start Date/Time 05/Jan/18 09:41:48 GMT, once ONLY, Stop Date/Time 05/Jan/18 09:41:48 GMT<br>Comment. Ordered automatically on admission.          Unscheduled (No Activities)         10:00            Comment. Ordered automatically on admission.          Environmental Safety Requested Start Date/Time 05/Jan/18 10:00:00 GMT<br>Comment. Ordered automatically on admission.          Safety Assessment Requested Start Date/Time 05/Jan/18 10:00:00 GMT<br>Comment. Ordered automatically on admission.          Interdisciplinary         VTE on Admission (within 6hrs) Requested Start Date/Time 05/Jan/18 09:41:50 GMT, once ONLY, Stop Date/Time 05/Jan/18 09:41:50 GMT<br>Comment. Ordered automatically on admission.                                                                                                    |                   |
|    | Current         Adult Basic Admission Assessment Requested Start Date/Time 05/Jan/18 09:41:48 GMT, once ONLY, Stop Date/Time 05/Jan/18 09:41:48 GMT<br>Comment. Ordered automatically on admission.         Unscheduled (No Activities)         10:00         Comment. Ordered automatically on admission.         Environmental Safety Requested Start Date/Time 05/Jan/18 10:00:00 GMT<br>Comment. Ordered automatically on admission.         Safety Assessment Requested Start Date/Time 05/Jan/18 10:00:00 GMT<br>Comment. Ordered automatically on admission.         Interdisciplinary         VTE on Admission (within 6hrs) Requested Start Date/Time 05/Jan/18 09:41:50 GMT, once ONLY, Stop Date/Time 05/Jan/18 09:41:50 GMT<br>Comment. Ordered automatically on admission.                                                                                                    |                   |
|    | Current         Adult Basic Admission Assessment Requested Start Date/Time 05/Jan/18 09:41:48 GMT, once ONLY, Stop Date/Time 05/Jan/18 09:41:48 GMT<br>Comment. Ordered automatically on admission.         Unscheduled (No Activities)         10:00         Comment. Ordered automatically on admission.         Environmental Safety Requested Start Date/Time 05/Jan/18 10:00:00 GMT<br>Comment. Ordered automatically on admission.         Safety Assessment Requested Start Date/Time 05/Jan/18 10:00:00 GMT<br>Comment. Ordered automatically on admission.         Safety Assessment Requested Start Date/Time 05/Jan/18 10:00:00 GMT<br>Comment. Ordered automatically on admission.         Interdisciplinary         VTE on Admission (within 6hrs) Requested Start Date/Time 05/Jan/18 09:41:50 GMT, once ONLY, Stop Date/Time 05/Jan/18 09:41:50 GMT<br>Comment. Ordered automatically on admission.                                                                                                    |                   |
|    | Current         Addit Basic Admission Assessment Requested Start Date/Time 05/Jan/18 09:41:48 GMT, once ONLY, Stop Date/Time 05/Jan/18 09:41:48 GMT         Comment: Ordered automatically on admission.         Unscheduled (No Activities)         10:00         Comment: Ordered automatically on admission.         Environment Addition admission.         Environment Addition admission.         Environment Ordered automatically on admission.         Safety Assessment Requested Start Date/Time 05/Jan/18 10:00:00 GMT         Comment: Ordered automatically on admission.         Interdisciplinary         VTE on Admission (within 6hrs) Requested Start Date/Time 05/Jan/18 09:41:50 GMT, once ONLY, Stop Date/Time 05/Jan/18 09:41:50 GMT         Comment: Ordered automatically on admission.                                                                                                    |                   |
|    | Current            Adult Basic Admission Assessment Requested Start Date/Time 05/Jan/18 09.41:48 GMT, once ONLY, Stop Date/Time 05/Jan/18 09.41:48 GMT Comment. Ordered automatically on admission.          Unscheduled (No Adultes)         10:00            Advitilis of Daily Living Assessment Requested Start Date/Time 05/Jan/18 10:00:00 GMT Comment. Ordered automatically on admission.          Environment. Ordered automatically on admission.          Safety Assessment Requested Start Date/Time 05/Jan/18 10:00:00 GMT Comment. Ordered automatically on admission.          Safety Assessment Requested Start Date/Time 05/Jan/18 10:00:00 GMT Comment. Ordered automatically on admission.          VET on Admission (within 6hrs) Requested Start Date/Time 05/Jan/18 09.41:50 GMT, once ONLY, Stop Date/Time 05/Jan/18 09.41:50 GMT Comment. Ordered automatically on admission.                                                                                                    |                   |
|    | Current         Addit Basic Admission Assessment Requested Start Date/Time 05/Jan/18 09:41:48 GMT, once ONLY, Stop Date/Time 05/Jan/18 09:41:48 GMT         Comment: Ordered automatically on admission.         Unscheduled (No Addities)         10:00         Comment: Ordered automatically on admission.         Environmental Safely Requested Start Date/Time 05/Jan/18 10:00:00 GMT         Comment: Ordered automatically on admission.         Safely Assessment Requested Start Date/Time 05/Jan/18 10:00:00 GMT         Comment: Ordered automatically on admission.         Interdisciplinary         VTE on Admission (within 6hrs) Requested Start Date/Time 05/Jan/18 09:41:50 GMT, once ONLY, Stop Date/Time 05/Jan/18 09:41:50 GMT         Comment: Ordered automatically on admission.                                                                                                    |                   |
|    | Current         Adult Basic Admission Assessment Requested Start Date/Time 05/Jan/18 09:41:48 GMT, once ONLY, Stop Date/Time 05/Jan/18 09:41:48 GMT<br>Comment: Ordered automatically on admission.         Unscheduled (NA Adhrities)         10:00         Comment: Ordered automatically on admission.         Environmental Safety Requested Start Date/Time 05/Jan/18 10:00:00 GMT<br>Comment: Ordered automatically on admission.         Safety Assessment Requested Start Date/Time 05/Jan/18 10:00:00 GMT<br>Comment: Ordered automatically on admission.         Safety Assessment Requested Start Date/Time 05/Jan/18 10:00:00 GMT<br>Comment: Ordered automatically on admission.         Interdisciptinary         VTE on Admission (within 6hrs) Requested Start Date/Time 05/Jan/18 09:41:50 GMT, once ONLY, Stop Date/Time 05/Jan/18 09:41:50 GMT<br>Comment: Ordered automatically on admission.                                                                                                    |                   |
|    | Current         Adult Basic Admission Assessment Requested Start Date/Time 05/Jan/18 09:41:48 GMT, once ONLY, Stop Date/Time 05/Jan/18 09:41:48 GMT<br>Comment: Ordered automatically on admission.         Unscheduled (Nd AdMites)         13:00         Comment: Ordered automatically on admission.         Environmental Safety Requested Start Date/Time 05/Jan/18 10:00:00 GMT<br>Comment: Ordered automatically on admission.         Environmental Safety Requested Start Date/Time 05/Jan/18 10:00:00 GMT<br>Comment: Ordered automatically on admission.         Safety Assessment Requested Start Date/Time 05/Jan/18 10:00:00 GMT<br>Comment: Ordered automatically on admission.         Itertardisciptinary         VTE ordered automatically on admission.         VTE ordered automatically on admission.         Itertardisciptinary         VTE ordered automatically on admission.         Itertardisciptinary                                                                                                    |                   |
|    | Current <ul> <li>Aduit Basic Admission Assessment Requested Start Date/Time 05/Jan/18 09:41:48 GMT. Comment: Ordered automatically on admission.</li> </ul> Unscheduled (No Admiles)         10:00 <ul></ul>                                                                                                    |                   |
|    | Current         A Aduit Basic Admission Assessment Requested Start Date/Time 05/Jan/18 09.41.48 GMT, once ONLY, Stop Date/Time 05/Jan/18 09.41.48 GMT         Comment: Ordered automatically on admission.         Twicomental Safety Requested Start Date/Time 05/Jan/18 10:00:00 GMT         Comment: Ordered automatically on admission.         Safety Assessment Requested Start Date/Time 05/Jan/18 10:00:00 GMT         Comment: Ordered automatically on admission.         Safety Assessment Requested Start Date/Time 05/Jan/18 10:00:00 GMT         Comment: Ordered automatically on admission.         Safety Assessment Requested Start Date/Time 05/Jan/18 10:00:00 GMT         Comment: Ordered automatically on admission.         Tetroindered functionatically on admission.         Tetroindered Ordered automatically on admission.         Comment: Ordered automatically on admission.         Tetroindered outomatically on admission.         Comment: Ordered automatically on admission.         Tetroindered Ordered automatically on admission.         Comment: Ordered automatically on admission.         Ordered automatically on admission.                                                                                                    |                   |
|    | Current         Comment: Ordered automatically on admission.         Uncertained (Na Admission Assessment Requested Start Date/Time 05/Jan/18 09:41:48 GMT, once ONLY, Stop Date/Time 05/Jan/18 09:41:48 GMT         Comment: Ordered automatically on admission.         Totol         Comment: Ordered automatically on admission.         Environmential Safety Requested Start Date/Time 05/Jan/18 10:00:00 GMT         Comment: Ordered automatically on admission.         Safety Assessment Requested Start Date/Time 05/Jan/18 10:00:00 GMT         Comment: Ordered automatically on admission.         Safety Assessment Requested Start Date/Time 05/Jan/18 10:00:00 GMT         Comment: Ordered automatically on admission.         Intertinciplinary         VE: on Admission (within 6hra) Requested Start Date/Time 05/Jan/18 09:41:50 GMT, once ONLY, Stop Date/Time 05/Jan/18 09:41:50 GMT         Comment: Ordered automatically on admission.                                                                                                    |                   |
|    | Current         Image: Constraint Contended (No Admitsion         Use: Constraint Contended (No Admitsion         Use: Constraint Contended (No Admitsion         Total         Total         A distribution of Data Unions         Use: Constraint Contended (No Admitsion)         Total         Total         Total         Total         A distribution of Data Unions         Total         Total         Total         Total         Total         Total         Total         Total         Total         Total         Total         Total         Total         Total         Total         Total         Total         Total         Comment Contended automatically on admission.         Interdisciplinary         VE on Admitsion (within Bhrs) Requested Start Data/Time 05/Jan/18 09/41:50 CMT, once ONLY, Stop Data/Time 05/Jan/18 09/41:50 GMT         Comment Contend automatically on admission.         VE on Admitsion (within Bhrs) Requested Start Data/Time 05/Jan/18 09/41:50 CMT, once ONLY, Stop Data/Time 05/Jan/18 09/41:50 GMT         Comment Contend automatically on admission.                                                                                                    |                   |
|    | Current <ul> <li>Adult Basic Admission Assessment Requested Start Date/Time 05/Jan/18 09.41.48 GMT. Comment: Ordered automatically on admission.</li> </ul> todo <ul> <li>Todo</li> <li>Comment: Ordered automatically on admission.</li> </ul> todo <ul> <li>Comment: Ordered automatically on admission.</li> </ul> todo <ul> <li>Comment: Ordered automatically on admission.</li> </ul> todo <ul> <li>Comment: Ordered automatically on admission.</li> </ul> todo admission              comment: Ordered automatically on admission.                todo admission             todo admission.                tode admission                todicared automatically on admission.                tode admission.                tode admission.                tode admission (with 60/13 Requested Start Date/Time 65/Jan/18 00.000 GMT Comment: Ordered automatically on admission.                tode admission (with 60/13 Requested Start Date/Time 65/Jan/18 00.41, once ONLY, Step Date/Time 05/Jan/18 00.4150 GMT Comment: Ordered automatically on admission.                                                                                                    |                   |
|    | Image: Contract Contract Conter Contract Contract Contract Contract Co                                   | Document          |
|    | Current <ul> <li>                  And Basic Admission Assessment Requested Start Date/Time 05/Jav/18 09:41.48 GMT, once 0NLY, Stop Date/Time 05/Jav/18 09:41.48 GMT.</li> </ul> Comment: Contreted adminatically on admission.              Comment: Contreted adminatically on admission.              Comment: Contreted adminatically on admission.              Comment: Contreted adminatically on admission.            Comment: Contreted adminatically on admission.             Step Assessment: Requested Start Date/Time 05/Jav/18 10:00:00 GMT                                                                                                    | Document          |
|    | Current <ul> <li>                  And basic Advised addensatically endensatically and stress tests</li></ul>                                                                                                    | Document          |
|    | Current         Mark Backs Admission Assessment, Requested Stand Date/Time 05/Javr18 09.41.48 GMT, once ONLY, Step Date/Time 05/Javr18 09.41.48 GMT         Date:         Date:         Commet:         Over data data         Commet:         Over data         Commet:         Over data         Commet:         Over data         Commet:         Over data         Commet:         Commet:         Over data         Commet:         Control data         Commet:         Control data         Commet:         Control data         Control data         Con                                                                                                    | Document          |
|    | Current         Image: Contrast: Object: Contrast: Contras                                                             | Document          |
|    | Current         Initiation: Advision Advisance of Bata Data/Time 69/Jan/18 09.41.48 GMT, ence ONLY, Step Data/Time 69/Jan/18 09.41.48 GMT.         Unscribed (No. Advisors)         Total         Control Control Control Advisors and Mission.         Control Control Contr                                                                                                    | Document          |
| 6. | Current <ul> <li>Charles dusts: Additional doses states data Data/Time 05/Jan/18 09.41.48 GMT, ence ONLY, Step Data/Time 05/Jan/18 09.41.48 GMT, ence ONLY, Step Data/Time 05/Jan/18 09.41.48 GMT, ence ONLY, Step Data/Time 05/Jan/18 09.41.48 GMT, Charles GMT, Charles GMT</li></ul>                                                                                | Document          |

| CXTWENTY, POTATO X<br>CXTWENTY, POTATO<br>Illergies: Allergies Not Recorded                                                                                                    | pnn-                                                                                                    | Age:39 years<br>DOB:05/Jan/79<br>Porter                                                                                                    | Sex:Male<br>MRN:865563<br>NHS No-                                                                                                    | Loc:RD8-GH Ward 21; Bay 04; 02<br>Inpatient (05/Jar/2018 09:36 - <no -="" date="" discharge=""><br/>Clinical Staff O'hara - Richard Jamor</no>                                                                                                    |                                                                                                    |
|----------------------------------------------------------------------------------------------------|----------------------------------------------------------------------------------------------------|----------------------------------------------------------------------------------------------------|----------------------------------------------------------------------------------------------------|----------------------------------------------------------------------------------------------------|----------------------------------------------------------------------------------------------------|
| Menu 4                                                                                                    | Assessments/Fluid Balance                                                                                                    | The state.                                                                                                    |                                                                                                    |                                                                                                    | 🗇 Full screen 🛛 👼 Pri                                                                                                    |
| Clinican Workflow                                                                                                    | X Activity View                                                                                                    | R (F)                                                                                                    | 04 January 2018 09:57 GM                                                                                                    | AT - 05 January 2018 10:00 GMT                                                                                                    | (K. 16)                                                                                                    |
| Requests/Care Plans + Add                                                                                                    | Activities of Daily Living Assessment                                                                                                    | Find Item  Critical High                                                                                                    | Low Abnormal Unauth Flag                                                                                                    | And Or                                                                                                    |                                                                                                    |
| fask List                                                                                                    | Eating and Drinking<br>Washing and Dressing<br>Filmination                                                                                                    | Result Com                                                                                                    | nents Rag Date Performed B                                                                                                    | ðv                                                                                                    |                                                                                                    |
| Assessments/Fluid Balance                                                                                                    | Controlling Body Temperature<br>Mobilising<br>Death and Delege                                                                                                    | 05/Jan/18                                                                                                    |                                                                                                    |                                                                                                    |                                                                                                    |
| Clinical Notes                                                                                                    | Social History<br>Sleeping                                                                                                    | Activities of Daily Livin                                                                                                    |                                                                                                    |                                                                                                    |                                                                                                    |
| roblems and Diagnoses                                                                                                    | Expressing Sexuality<br>Working and Playing                                                                                                    | Interpreter Required                                                                                                    |                                                                                                    |                                                                                                    |                                                                                                    |
| listories<br>Nocumentation 🕂 Add                                                                                                    |                                                                                                    | Any Visual Problems<br>Any Problems Under                                                                                                    |                                                                                                    |                                                                                                    |                                                                                                    |
| atient Information                                                                                                    |                                                                                                    | Communication Car                                                                                                    |                                                                                                    |                                                                                                    |                                                                                                    |
| irug Chart Summary                                                                                                    |                                                                                                    | Breathing Problems Age Started Smoking                                                                                                    |                                                                                                    |                                                                                                    |                                                                                                    |
| rocedures and Diagnoses<br>IultiMedia Manager 🛛 🕂 Add                                                                                                    |                                                                                                    | Cigarettes per Day<br>Ex-Smoker: Date of<br>Refer to Smoking Ce                                                                                                    |                                                                                                    |                                                                                                    |                                                                                                    |
| ledication Supply<br>uick Orders                                                                                                    |                                                                                                    | Breathless at Rest<br>Breathless on Mild E<br>Breathless Lying Do                                                                                                    |                                                                                                    |                                                                                                    |                                                                                                    |
|                                                                                                    |                                                                                                    | Breathless After Sho<br>Breathless Climbing<br>Patient has Dry Cough                                                                                                    |                                                                                                    |                                                                                                    |                                                                                                    |
|                                                                                                    |                                                                                                    | Patient Coughs up S<br>Oxygen Compressor                                                                                                    |                                                                                                    |                                                                                                    |                                                                                                    |
|                                                                                                    |                                                                                                    | Inhalers Used at Ho<br>Peak Flow Readings                                                                                                    |                                                                                                    |                                                                                                    |                                                                                                    |
|                                                                                                    |                                                                                                    | How this Affects Dai                                                                                                    |                                                                                                    |                                                                                                    |                                                                                                    |
|                                                                                                    |                                                                                                    | Help with Eating                                                                                                    |                                                                                                    |                                                                                                    |                                                                                                    |
|                                                                                                    | Adult Quick View     Adult Assessments     Adult Lines - Devices                                                                                                    | ADL - Pre-Admission<br>ADL - Pre-Admission<br>Alcohol Consumptio                                                                                                    |                                                                                                    |                                                                                                    |                                                                                                    |
|                                                                                                    | Kelication Related Monitoring                                                                                                    | Denture Wearer<br>⊿ Washing and DressI  Patient Self Caring                                                                                                    |                                                                                                    |                                                                                                    |                                                                                                    |
|                                                                                                    | Blood Product Administration                                                                                                    | Chosen Hygiene Me<br>Frequency of Chose                                                                                                    |                                                                                                    |                                                                                                    |                                                                                                    |
| In order<br>that app<br>that app<br>to the later face<br>at Left View Patient Record<br>Cardonaux @Home _Little<br>the j                                                                                                    | to gain a clearer pic<br>ears between the tw<br>ends of AueroSociety<br>d Links NetRations Option Decumentation Orders<br>ageCorte & Patential (§ Whethough (§ Doctr') Working                                                                                                    | cture, you can expa<br>wo columns, hold cl<br>™per<br>© Dicharge Dashbaard ∰ Scheduling 2014711. Matematy W                                                                                                    | nd the columns i<br>ick and move to                                                                                                    | if needed, look for th<br>the right in order to                                                                                                    | e Double arr<br>expand the c                                                                                                    |
| In order<br>that app<br>that app<br>the time time<br>are compared where<br>the set uses the set<br>the set<br>the set | to gain a clearer pic<br>ears between the tv<br>ears between the tv<br>and by Se, NamerScotters<br>d Links. Natification: Options Decommentation: Orders<br>aga Contre & Patertial Whitebood & Dectors Workling<br>env Stree Off #Support \$100 Calculator **Athlee                                                                                                    | Cture, you can expan<br>wo columns, hold cl<br>be<br>Charge Dashaard & Scheduling 201471. Matemity W<br>Modelation Administration & Specimer Collection & PW<br>Aged 39 years                                                                                                    | Ind the columns in ick and move to to the columns in the columns in the column of the column of the                                                                                                    | if needed, look for th<br>the right in order to<br>edica Record Report (@ Recut Copy @ Related Record (# 504<br>Cost:00-649 Ward 21: Bay 4: 0<br>Cost:00-649 Ward 21: Bay 4: 0                                                                                                    | the Double arr<br>expand the c<br>duing Appointment Text @ Collection 1<br>(+ List -) @ Recert -                                                                                                    |
| In order<br>that app<br>that app<br>carcenses alone alles<br>int:<br>alles the view Patient Reco<br>carcenses alone alles<br>int:<br>alles the view Patient<br>the second<br>the second<br>the secon                                                                                                    | to gain a clearer pic<br>ears between the tw<br>erefly Se AustreCocces<br>d Links NetFortions Options Decomentation Orders<br>aga Centre & Patient Link Whiteboord & Dectors Worklin<br>Const Text Off #Surgered                                                                                                    | cture, you can expan<br>wo columns, hold cl<br>Meb<br>Duchurge Danbeard Scheduling MMPTL Matemby W<br>MMAdication Administration Scheduling MMPTL Matemby W<br>Madication Administration Scheduling MMPTL Matemby W<br>Age:39 systems<br>Deckson Merican Administration Scheduling MMPTL Matemby W<br>Age:39 systems<br>Deckson Merican Administration Scheduling MMPTL Matemby W                                                                                                    | Ind the columns in<br>ick and move to<br>https://www.communicaterellawickies<br>Conversion - @ Organt - Communicaterellawickies<br>Markassess<br>NHS No:                                                                                                    | if needed, look for th<br>the right in order to<br>wide Recert Report (Result Cory (Related Recert (Recert<br>CoreRD 604 Word 218 by 64 0<br>LoceRD 604 Word 218 by 64 0<br>LoceRD 604 Word 218 by 64 0                                                                                                    | the Double arr<br>expand the c<br>dury Approximate & Calendaria<br>( Lit ) Receive                                                                                                    |
| In order<br>that app<br>that app<br>the time reserve<br>(arcompass) of the line<br>(arcompass) of the line                                                                                                    | to gain a clearer pic<br>ears between the tw<br>end by So Long (2000)<br>d Link Notifications Options Decomentation Orders<br>aga Contre & Patient Line (White Contre Workite<br>inter Transfer Streen State Contre Marketon<br>PDD:<br>PDD:<br>Assessment//Fuid Balance                                                                                                    | cture, you can expan<br>wo columns, hold cl<br>Mete<br>Dicharge Dashbeset (Scheduling 2014711. Matemby W<br>Dicharge Dashbeset (Scheduling 2014711. Matemby W<br>Dicharge Dashbeset (Scheduling 2014711. Matemby W<br>Dicharge Dashbeset (Scheduling 2014711. Matemby W<br>Medication Administration (L. Scheduling 2014711. Matemby W<br>Age 2014 Scheduling 2014711. Matemby W                                                                                                    | Ind the columns in ick and move to the columns in the columns is the column of the column of the col                                                                                                    | if needed, look for th<br>the right in order to<br>adda Record Report () Related Record: () Sch<br>Loc. EDR 64 Word 23, Bay 64, 62<br>Sender For America 64 ()<br>Clinical Staff-O hare, Richard James                                                                                                    |                                                                                                    |
| In order<br>that app<br>that app<br>the state View Patent Record<br>and Late View Patent Record<br>and Late View                                                                                                    | to gain a clearer pic<br>ears between the tv<br>ears between the tv<br>seety to be determined of the<br>gardene determined to be the<br>process of the second of the second<br>process of the second of the second of the second<br>process of the second of the second of th                                                                                                    | Cture, you can expan<br>wo columns, hold cl<br>Hep<br>Docharge Dashbaser Scheduling 2019TL Marendy W<br>Markedication Administration Scheduling 2019TL Marendy<br>Decision Scheduling 2019TL Marendy<br>Decision                                                                                                    | Ind the columns in ick and move to                                                                                                    | if needed, look for th<br>the right in order to<br>when Receive Research (Receive Receive Receiver)<br>Learner (Ref) Word 21, Bay At 02<br>Sealer (Ref) Word 21, Bay At 02<br>Sealer (Ref) Word 21, Bay At 02<br>Sealer (Ref) Word 21, Bay At 02<br>Sealer (Ref)                                                                                                    | the Double arr<br>expand the c<br>duing Appointment Box @ Callectons<br>to List                                                                                                    |
| In order<br>that app<br>that app<br>the state of the state<br>the state of the state<br>the state of the state<br>the state of the state<br>the state of the state<br>the state of the state<br>the state<br>the statet<br>the statet<br>the statett<br>the statett<br>the statett<br>the statett<br>the statett<br>the statett                                                                                                    | to gain a clearer pic<br>ears between the tw<br>endby5x NamePOCOCCC<br>d Link Netifications Options Documentation Orders<br>age Centre & Patential (Charlense of Contert: Workint<br>enter (Charlense of Contert: Content of Contert: Workint<br>PDD:<br>PDD:<br>PDD:<br>PDD:<br>PDD:<br>PDD:<br>PDD:<br>PDD                                                                                                    | cture, you can expan<br>wo columns, hold cl<br>Pelp<br>Cocharge Dashbased Scheduling 201971. Matemby W<br>Cocharge Dashbased Scheduling 201971. Matemby W<br>Cocharge Dashbased Scheduling 2019711. Matemby W<br>Cocharge Dashbased Scheduling 201971.                                                                                                    | Ind the columns in the columns in the columns in the columns in the column is the column in the column is the column is the colu                                                                                                    | if needed, look for th<br>the right in order to<br>edda Record Report (Result Cop) Belete Record: (Resol<br>Loc:RD8.64 Ward 21, Bay 64: 02<br>Report (RS/An/2018 RSS: -the Declarge date<br>Clinical Staff-O hars , Richard James                                                                                                    | the Double arr<br>expand the c<br>duing Appointment Book @ Cellectows<br>to List                                                                                                    |
| In order<br>that app<br>that app<br>that app<br>the time application of the time<br>the time application of the time application of the time<br>the time application of the time application of the time<br>the time application of the time application of the time<br>the time application of the time application of the time application of the time<br>the time application of the time application of time application of time application of time application o                                                                                                    | to gain a clearer pic<br>ears between the tv<br>end by Se. AuserSCCCCC<br>d Links NetFictions Options Decumentation Orders<br>age Centre & Patern List @ Whitehood @ Doctor's Worklast<br>end @ Terr Off # Support & List @ Calculator @ Addres<br>PDD:<br>Control of Day Linny Accessions<br>Control of Day Linny Accessions<br>Control of Day Linny Acc                                                                                                    | cture, you can expan<br>wo columns, hold cl<br>Prip<br>© Dicharge Bakheard © Scheduling @MPTL Matemby W<br>MUMedication Administration (La Specimen Collection @ PM<br>DCB 55/3m/79<br>Rever:                                                                                                    | Ind the columns in the columns in the columns in the columns is in the column of the column of the c                                                                                                    | if needed, look for th<br>the right in order to<br>edua Record Report (a Recht Cop) (a Related Record (a Record<br>Report (BS/RA/2018 PS/85, - the Declarge date<br>Clinical Staff.co hars , Richard James                                                                                                    | the Double arr<br>expand the c<br>duing Appointment thek @ Collections 1<br>(c) full screen @ ?<br>(c) full screen @ ?                                                                                                    |
| In order<br>that app<br>that app<br>the the app<br>the the the app<br>the the the app<br>the the the app<br>the the the app<br>the the the app<br>the the the the app<br>the the the the the app<br>the the the the the the the the the the                                                                                                    | to gain a clearer pic<br>ears between the tv<br>ears between the tv<br>searchest of the search of the search<br>d Links NetForther Options Decommutation Order<br>mage Centre & Patentiat (Whitebood (Control Working)<br>control of the Search of the Search of the Search<br>POD:<br>Assessments/Fluid Eslance<br>Control of the Search of the Search of the Search<br>Control of the Search of the Search                                                                                                    | cture, you can expan<br>wo columns, hold cl<br>Hep<br>Dicharge Basheard Scheduling 2019TL Matematy W<br>IMMedication Administration Scheduling 2019711<br>Resue:<br>Children Collection Provided International<br>Resue:                                                                                                    | Ind the columns in ick and move to ick and move to ick and move to ick and move to ick and ick and move to ick and ick and ick                                                                                                    | if needed, look for th<br>the right in order to<br>edus Record Request @ Recut Cop @ Related Record @ Sch<br>Loc.RDB. GH Ward 21: Bay 04: 02<br>Busilent (55/JA/2011 93:35 - No: Discharge date<br>Clinical Staff.0 hars , Richard James                                                                                                    | the Double arr<br>expand the c<br>duing Appointment Not. @ Collections 1<br>(+ List -) @ Recert - 1<br>(; full screen                                                                                                    |
| In order<br>that app<br>that app<br>that app<br>that app<br>the stick less the stick<br>carconpus defended<br>the stick less the stick<br>carconpus defended<br>the stick less the stick<br>the stick less the stick less the stick<br>the stick less the stick less the stick<br>the stick less the stick less the stick less the stick<br>the stick less the stick less the stick l                                                                                                    | to gain a clearer pic<br>ears between the tv<br>ears between the tv<br>seed by 5x Austration Option Documentation Ordes<br>age Centre & Pateri List @ Whitebook @ Doctor's Workin<br>en @ Terr Off # Support @ Est @ Calculator @ Addree<br>PDD:<br>PDD:                                                                                                    | cture, you can expan<br>wo columns, hold cl<br>Hep<br>Dacharge Dashoard Scheduling Shifti Matemby W<br>Dacharge Dashoard Scheduling Shifti Matemby W<br>Age23 years<br>Retu:<br>Dashore Calculation of the state of the state of the                                                                                                    | Ind the columns in the columns in the columns in the columns is in the column of the column of the c                                                                                                    | if needed, look for th<br>the right in order to<br>nice Record Report (\$ Recut Cay & Related Record (\$ Second December 1997)<br>Control Static Ohars , Richard James                                                                                                    | the Double arr<br>expand the c<br>duing Appointment Book @ Collections                                                                                                    |
| In order<br>that app<br>Autority plane added<br>ask Lifk View Patient Reco<br>accompany of the added<br>ask Lifk View Patient Reco<br>accompany of the added<br>ask Lifk View Patient Reco<br>added View Patient Reco<br>with View Patient Reco<br>with View Patient Reco                                                                                                    | to gain a clearer pic<br>ears between the tw<br>series between the tw<br>series between the tw<br>series between the tw<br>series between the two<br>series between the two<br>series between the two<br>processing between the two<br>processing between the two<br>processing between the two<br>series between two<br>processing between the two<br>processing between the two<br>processing between the two<br>processing between the two<br>processing between the two<br>processing between the two<br>processing between the two<br>processing between the two<br>processing between two<br>processing between the two<br>processing between the two<br>processing between the two<br>processing between the two<br>processing between the two<br>processing between the two<br>processing between the two<br>processing between the two<br>processing between the two<br>processing between the two<br>processing between the two<br>processing between two<br>processing between two<br>procesing betw                                                                                                    | cture, you can expan<br>wo columns, hold cl<br>Hep<br>Dacharge Dashaard Cacheding MMTL Matemby W<br>Dacharge Dashaard Cacheding MMTL Matemby W<br>MMcGatan Administration Science Calecton Phy<br>Age:23 System?<br>Resu:                                                                                                    | Ind the columns in the columns in the columns in the columns is in the column of the column of the c                                                                                                    | if needed, look for th<br>the right in order to<br>edu Record Reput (@Reut Copy @Reted Record @Soft<br>ConceRB 64 Weat 21 Start 64<br>ConceRB 64 Weat 21 Start 64<br>ConceRB 64 Weat 21 S                                  | te Double arr<br>expand the c<br>duing Appointment Book @ Collections                                                                                                    |
| In order<br>that app<br>Accuratery potatol action<br>ask Lifk View Patient Reco<br>(accuratery Charles action)<br>(accuratery Charles action)                                                                                                    | to gain a clearer pic<br>ears between the tw<br>sears between the tw<br>searchest of the search of the<br>age Center & Patentian Options Documentation Orders<br>age Center & Patentian Whiteboard & Doctor's Worklat<br>content of the Search of the Search of the Search<br>PDD:<br>Content of the Search of the Search of the Search<br>Accessments of the Search of the Search of the<br>Content of the Search of the Search of the Search of the<br>Content of the Search of the Search of the Search of the<br>Content of the Search of the Search of the Search of the<br>Content of the Search of the Search of the Search of the<br>Content of the Search of the Search of the Search of the<br>Content of the Search of the Search of the Search of the<br>Content of the Search of the Search of the Search of the<br>Content of the Search of the Search                                                                                                    | cture, you can expan<br>wo columns, hold cl<br>Hep<br>Duchurge Duchard Calculus MMTL Matemiy W<br>MMedication Administration Specimer Calculus PM<br>Age:33 years<br>Resu:                                                                                                    | Ind the columns i<br>ick and move to<br>https://www.ickies.com/<br>ickassistics/committee.com/<br>ickassistics/committee.com/ | if needed, look for th<br>the right in order to<br>edu Recert Report in Press Corp Related Recert & Corp<br>Located (M/Lu/2014 21: 898 - 60 - Doctory edute<br>Clinical Staff-O'hard 21: 898 - 60 - Doctory edute<br>Clinical Staff-O'hard 21: 898 - 60 - Doctory edute<br>Clinical Staff-O'hard 21: 898 - 60 - Doctory edute                                                                                                    | te Double arr<br>expand the c<br>duing Appointment Book @ Collectores                                                                                                    |
| In order<br>that app<br>that app<br>contention polation accord<br>ask List View Patient Record<br>Cencompass () Hone - Hone<br>Cencompass () Hone - Hone<br>Cencompass () Hone - Hone<br>Cencompass () Hone - Hone<br>Cencompass () Hone - Hone<br>Cencompass () Hone - Hone<br>Cencompass () Hone - Hone<br>Cencompass () Hone - Hone<br>Cencompass () Hone - Hone<br>Cencompass () Hone<br>Hone<br>Hon        | to gain a clearer pic<br>ears between the tw<br>red ys, and references of the second second                                                                                                    | cture, you can expan<br>wo columns, hold cl<br>Hep<br>Duchurge Dashbard Scheduling MMTL Matemby W<br>Duchurge Dashbard Scheduling MMTL Matemby W<br>Mage 39 years<br>Deckurge Dashbard Scheduling Collection Phil<br>Age 39 years<br>Deckurge Dashbard Scheduling Collection Collection<br>Age 39 years<br>Deckurge Dashbard Scheduling Collection Collection<br>Phil<br>Collection Collection Collection<br>Phil<br>Collection Collection<br>Phil<br>Collection Collection<br>Phil<br>Collection Collection<br>Phil<br>Collection Collection<br>Phil<br>Collection Collection<br>Collection<br>Phil<br>Collection<br>Phil<br>Collection<br>Collection<br>Collecti                                                                                                    | Ind the columns in the columns in the columns in the columns is included and move to the columns is included and the column is included and the column is in                                                                                                    | if needed, look for th<br>the right in order to<br>edual Record Report in Provide States and a<br>local Record Report in Provide States and a<br>local State Of Ward 21 by Set of the Thotsard and<br>Clinical State Of Ward 21 by Set of the Thotsard and<br>Clinical State Of Ward 21 by Set of the Thotsard and<br>Clinical State Of Ward 21 by Set of the Thotsard and<br>Clinical State Of Ward 21 by Set of the Thotsard and<br>Clinical State Of Ward 21 by Set of the Thotsard and<br>Clinical State Of Ward 21 by Set of the Thotsard and<br>Clinical State Of the Thotsard and and<br>Clinical State Of the Set of the Thotsard and the Set of the Set of the Set                                                                                                    | the Double arr<br>expand the c<br>duing Appointment Book @ Collections                                                                                                    |
| In order<br>that app<br>that app<br>contention, polato a social<br>contention, polato a social<br>contention of the social<br>contention of the social<br>contenti                                                                                                    | to gain a clearer pic<br>ears between the tw<br>profession of the second second secon                                                                                                    | cture, you can expan<br>wo columns, hold cl<br>Hep<br>Duchurge Dasheard Scheduling MMTL Matemby<br>Medication Administration Scheduling MMTL Matemby<br>Age:39 years<br>Deckurge Dasheard Scheduling MMTL Matemby<br>Age:39 years<br>Deckurge Dasheard Scheduling Context Collection Phil<br>Medication Administration Scheduling Collection Collection<br>Age:39 years<br>Deckurge Dasheard Scheduling Collection Collection<br>Matematication Collection Collection Collection<br>Matematication Collection Collection<br>Matematication Collection Collection<br>Matematication Collection<br>Deckurge Dasheard Scheduling Collection<br>Collection Collection<br>Matematication Collection<br>Matematication<br>Matematication<br>Mate                                                                                                    | Ind the columns in the columns in the columns in the columns in the columns in the column of the column of the col                                                                                                    | if needed, look for th<br>the right in order to<br>edual Record Report in Result Copy D Related Record: If Sch<br>Lec.CBB 604 Ward 21: Bay 64:02<br>Clinical Staff-O hars , Related Jonnes<br>One of Sch Ward 21: Bay 64:02<br>Clinical Staff-O hars , Related Jonnes                                                                                                    | the Double arr<br>expand the c<br>duing Apprintment Book @ Collections                                                                                                    |
| In order<br>that app<br>that app<br>that app<br>that app<br>that app<br>that app<br>that app<br>that app<br>that app<br>the the very attent accorder<br>that<br>the the the the the the<br>that app<br>the the very attent accorder<br>the the<br>the the the the<br>the the the<br>the the the<br>the the the<br>the the the<br>the the the<br>the the the<br>the the<br>the the the<br>the the<br>the the the<br>the the<br>the the the<br>the the<br>the the the<br>the the the<br>the the the<br>the the the<br>the the the<br>the the the the<br>the the the the<br>the the the the<br>the the the the the<br>the the the the the<br>the the the the the the<br>the the the the the the the the the the                                                                                                    | to gain a clearer pix<br>ears between the tw<br>prefy Sx HardFOCCO'S<br>d Link NetFication Option Decomentation Ordes<br>aga Corte & Patientiate Whiteboard @ Doctor Wookid<br>and Corte & Patientiate Whiteboard @ Doctor Wookid<br>Corte & Patientiate @ Whiteboard @ Doctor Wookid<br>Corte & Corte & Patientiate & Corte & Corte<br>Corte & Corte & Corte & Corte & Corte<br>Corte & Corte & Corte & Corte & Corte<br>Corte & Corte & Corte & Corte & Corte<br>Corte & Corte & Corte & Corte & Corte & Corte<br>Corte & Corte & Corte & Corte & Corte & Corte<br>Corte & Corte & Corte & Corte & Corte & Corte<br>Corte & Corte & Corte & Corte & Corte & Corte & Corte<br>Corte & Corte & Cort                                                                                                    | Cture, you can expan<br>wo columns, hold cl<br>Hep<br>Duchuge Dashbard Scheduling AMTL Matemby<br>Medication Administration & Sections Collection & Phil<br>Age:39 years<br>DeSc/Jam/70<br>Resu:                                                                                                    | Ind the columns in the columns in the columns in the columns in the columns in the column of the column of the col                                                                                                    | if needed, look for th<br>the right in order to<br>clear Record Report in Result Copy De Rated Records in Sch<br>General Staff-O'haro 3 the Ver Of Conserve date<br>Clinical Staff-O'haro 9 Richard James<br>O And O Cr                                                                                                    | the Double arr<br>expand the c<br>duing Apprintered Bot Collections<br>(Collections)                                                                                                    |
| In order<br>that app<br>that app<br>that app<br>that app<br>that is app<br>that is app<br>the the second<br>the second<br>the second                                                                                                    | to gain a clearer pix<br>ears between the tw<br>ered y for function of the second of the second of the sec                                                                                                    | cture, you can expan<br>wo columns, hold cl<br>Hep<br>Duchuge Dashbard Schwidt Alternity<br>Duchuge Dashbard Schwidt Alternity<br>Medication Administration Schwidt Alternity<br>Age:39 years<br>Decision<br>Age:30 years<br>Decision<br>Critical Telephone<br>Resu:<br>Critical Telephone<br>Resu:<br>Critical Telephone<br>Resu:<br>Critical Telephone<br>Resu:<br>Critical Telephone<br>Resu:<br>Critical Telephone<br>Resu:<br>Critical Telephone<br>Resu:<br>Critical Telephone<br>Resu:<br>Critical Telephone<br>Resu:<br>Critical Telephone<br>Resu:<br>Critical Telephone<br>Resu:<br>Critical Telephone<br>Resu:<br>Critical Telephone<br>Results Jonato Telephone<br>Results Jonato Telephone<br>Results J                                                                                                    | Ind the columns in ick and move to ick and move to the columns if ick and move to the columns is the column of the column of the                                                                                                    | if needed, look for th<br>the right in order to<br>edual Record Report & Result Copy & Related Records @ Sch<br>Loc.2005.601 Word 25 Bay 54:02<br>Clinical Staffo Three, Richard James<br>@ And @ Dr                                                                                                    | the Double arr<br>expand the c<br>duty Againment Bot @ Categoria<br>(Categoria<br>(Categoria<br>(Categoria)                                                                                                    |
| In order<br>that app<br>that app<br>that app<br>that app<br>that app<br>that app<br>that app<br>that app<br>that app<br>that app<br>that app<br>the the set<br>that<br>app<br>the the set<br>that<br>app<br>the the set<br>that<br>app<br>the the set<br>that<br>app<br>that app<br>the the set<br>that<br>app<br>that app<br>the the set<br>that<br>app<br>that app<br>the the set<br>that<br>app<br>that app<br>the the set<br>that<br>app<br>that app<br>the the set<br>that<br>app<br>that app<br>the the set<br>that<br>app<br>that app<br>the the set<br>that<br>app<br>that app<br>the the set<br>that<br>app<br>that app<br>that app<br>tha                                                                                                    | to gain a clearer pix<br>ears between the tw<br>ered by So Austration Option Decomentation Option<br>up Conv & Patern Litt (Whiteboard (Doctry Wookin<br>Conversion) (Doctry Wookin<br>Conversion) (Doctry Wookin<br>Conversion) (Doctry Wookin<br>Conversion) (Doctry Wookin<br>Conversion) (Doctry Wookin<br>Conversion)<br>(Doctry Wookin<br>Conversion)<br>(Do | cture, you can expan<br>wo columns, hold cl<br>Hep<br>Duchupe Dubheard Schuling AMTL Matembry<br>Duchupe Dubheard Schuling AMTL Matembry<br>Ages 39 years<br>Decision Columnation<br>Ages 30 years<br>Decision Columnation<br>Results<br>Ages 20 years<br>Result<br>The Language<br>Matematication Column<br>Ages 20 years<br>Result<br>The Language<br>Matematication<br>Ages 20 years<br>Result<br>The Language<br>Matematication<br>Ages 20 years<br>Result<br>The Language<br>Matematication<br>Ages 20 years<br>Result<br>The Language<br>Matematication<br>Ages 20 years<br>Ages 20 years<br>Age                                                                                                    | Ind the columns in ick and move to to the columns in ick and move to the columns in the column of the column of th                                                                                                    | if needed, look for th<br>the right in order to<br>adda Record Report & Result Copy D. Related Records @ Sch<br>Concell Staff Of Word 22. Bay 64: 02<br>Souther Provincement of Star 44: 02<br>Clinical Staff Of New 21. Bay 64: 02<br>Clinical Staff Of New 21. Bay 64: 02<br>Clinical Staff Of Ne                                                                                     | the Double arr<br>expand the c<br>duing Agrintment Box @ Celection 1<br>(Cfull score)                                                                                                    |
| In order<br>that app<br>that app<br>that app<br>that app<br>that app<br>that app<br>that app<br>that app<br>that app<br>that app<br>that app<br>the dely lets = 0.000000<br>the dely lets = 0.000000<br>the dely lets = 0.000000<br>the dely lets = 0.000000<br>the dely lets = 0.00000<br>the dely lets = 0.00000000<br>the dely lets = 0.0000000000<br>the dely lets = 0.0000000000000000000000000000000000                                                                                                    | to gain a clearer pix<br>ears between the tw<br>ered by Soc Asset FCCCCCS<br>d Links Notifications Options Decomentation Orders<br>uppa Corres & Patient Link (Whiteboard ()) Dector () Working<br>Corres () Patient Link () Whiteboard ()) Dector () Working<br>Corres () Corres () Patient Link () () Dector () Working<br>Corres () Corres () () Corres () () () Corres () () Corres ()<br>Corres () () Corres () () Corres () Corres () () Corres () Corres () Cor                                                                                                    | cture, you can expan<br>wo columns, hold cl<br>beckness babes is shown and the second<br>babes of the second second second<br>babes of the second second second second<br>babes of the second second second second second<br>babes of the second second sec                                                                                                    | Ind the columns in ick and move to to the columns in ick and move to the columns in ick and move to the columns is the column of the column of                                                                                                    | if needed, look for th<br>the right in order to<br>adda Record Report & Recut Copy D, Related Records @ Sch<br>Concello Staff-O have 22, Bay 64: 62<br>Sector Royard M & Cr<br>On And Concello Staff-O have 3<br>Concello Staff-O have 3<br>Concell | the Double arr<br>expand the c<br>duin Appointent Box @ Celector<br>(Cfullscen @ P                                                                                                    |
| In order<br>that app<br>that app<br>that app<br>that app<br>that app<br>that app<br>that app<br>that app<br>that app<br>that app<br>the delve black black<br>the delve black black black<br>the delve black black black<br>the delve black black black<br>the delve black black black black<br>the delve black black black black black black<br>the delve black black b                                                                                                    | to gain a clearer pix<br>ears between the tw<br>read by Soc AmeriCococcy S<br>di Links Notifications Options Decomentation Orders<br>uppa Corres & Patient Lint (Watkhood ()) Dector Wookid<br>the Transformer of the Society of the Cococcy Wookid<br>The Transformer of the Society of the Cococcy Wookid<br>Cococcy Society of the Society of the Cococcy Wookid<br>Cococcy Society of the Society of the Cococcy Wookid<br>Cococcy Society of the Society of the Cococcy Society of the<br>Cococcy Society of the Society of the                                                                                                    | cture, you can expan<br>wo columns, hold cl<br>be<br>becknere babber states and states<br>becknere babber states and states<br>becknere babber states<br>becknere babber states<br>becknere babber states<br>becknere baber states<br>becknere baber states<br>beschere baber states<br>beschere baber states<br>beschere baber states<br>beschere baber states<br>beschere baber states<br>beschere baber states<br>beschere baber states<br>beschere baber states<br>beschere baber states<br>beschere baber states<br>beschere baber states<br>beschere baber states<br>bescher baber states<br>beschere baber states<br>beschere baber sta                                                                                                    | Ind the columns in ick and move to the columns in ick and move to the columns is included and the column is included and the column is included and the colu                                                                                                    | if needed, look for th<br>the right in order to<br>adda Record Report @ Reut Coy @ Related Records @ Sch<br>Good and @ Cr<br>@ And @ Cr                                                                                                    | the Double arr<br>expand the c<br>duing Agrintment Box @ Celectors<br>() (All screen @ P                                                                                                    |
| In order<br>that app<br>that app<br>that app<br>that app<br>that app<br>that app<br>that app<br>that app<br>that app<br>the state<br>concernes of the<br>the<br>that<br>the<br>that<br>that<br>the<br>that<br>that<br>the<br>that<br>that<br>the<br>that<br>that                                                                                                    | to gain a clearer pix<br>ears between the tw<br>read by So America Colors<br>of Links Notifications Options Decomentation Orders<br>usars Cortes & Patient Line (Whathoud (B) Dector Working<br>the Cortes & Patient Line (Whathoud (B) Dector Working<br>Cortes & Cortes & Patient Line (Whathoud (B) Dector (Whathoud (B) Dector (B) Dector (B) Dector                                                                                                    | cture, you can expan<br>wo columns, hold cl<br>Hep<br>Dochage Dabber Scheduling 2011. Matemby W<br>Dochage Dabber Scheduling 2011. Matemby W<br>Rocks Jan 20<br>Rocks Jan 20<br>Rocks Jan                                                                                                    | Ind the columns in ick and move to the columns in ick and move to the columns in ick and move to the columns is the column of the column of th                                                                                                    | if needed, look for th<br>the right in order to<br>adda Record Report @ Reuk Coy @ Related Records @ Sch<br>Used Di Sch Word 21 Bry 64 02<br>Supplem (PD/Support 20 W "Nov Toponega date<br>Clinical Staff-O hare , Richard James<br>0 And @ Or                                                                                                    | the Double arr<br>expand the c<br>duing Agrointment Boxt @ Callectors<br>() full screen @ //                                                                                                    |
| In order<br>that app<br>that app<br>that app<br>that app<br>that app<br>that app<br>that app<br>that app<br>that app<br>the state<br>concernent<br>that<br>the state<br>the state the state the state the state the state the state the state the state the state the state the state the state the s                                                                                                    | to gain a clearer pix<br>ears between the tw<br>read by So function Option Decommittion Option<br>gain Transformer Solar Committion Option<br>gain Transformer Solar Committion Option<br>To Transformer Solar Committion Option<br>To Transformer Solar Committion Option<br>To Transformer Solar Committion Option<br>To Transformer Solar Committion<br>To Transformer Solar Committee Committee Committee Committee<br>To Transformer Solar Committee<br>To Transformer Solar Committee<br>To                                                                                                    | cture, you can expan<br>wo columns, hold cl<br>Hep<br>Dackage Dablest Columns<br>Received States<br>Received States<br>Received States<br>Received States<br>Received States<br>Received States<br>Received States<br>Received States<br>Received States<br>Received States<br>Received States<br>Received States<br>Received States<br>Received States<br>Received Received<br>Received Received Received<br>Received Received Received<br>Received Received Received<br>Received Received Received<br>Received Received Received Received<br>Received Received Received Received Received Received<br>Received Received Received Received Received Received Receiv                                                                                                    | Ind the columns in ick and move to                                                                                                    | if needed, look for th<br>the right in order to<br>adda Record Report @ Read Copy @ Related Records @ Sch<br>Used Bit (PD) w//2012 (PD) & "Nor Tochage date<br>Clinical Staff-Ohara , Richard James<br>@ And @ Or                                                                                                    | the Double arr<br>expand the c<br>duing Agroinment Boxt @ callectors<br>to that + @ Recent - 1<br>(c) full accent @ ()                                                                                                    |
| In order<br>that app<br>that app<br>that app<br>that app<br>that app<br>that app<br>that app<br>that app<br>the state Records<br>the state Records                                                                                                    | to gain a clearer pix<br>ears between the tw<br>receiption of the second second secon                                                                                                    | cture, you can expan<br>wo columns, hold cl<br><sup>Hep</sup><br><sup>Dackage</sup> Dackage Dackage and a second<br><sup>Colored</sup> and a second<br><sup>Colored</sup> a second<br><sup>Colored</sup> a second<br><sup>Colored</sup> a second<br><sup>Co</sup>                                                                                                    | Ind the columns in ick and move to                                                                                                    | if needed, look for th<br>the right in order to<br>add Record Report @ Read Cop @ Related Records @ Sch<br>Used Die Of Word 25 Big 96 02<br>Support (00/Jw/0210 0935 * 100 * Discharge date<br>Clinical Staff-Ofhare , Richard James<br>@ And @ Or                                                                                                    | the Double arr<br>expand the c<br>duing Agreentment liest @ callectons<br>to Liest                                                                                                    |
| In order<br>that app<br>that app<br>that app<br>that app<br>that app<br>that app<br>that app<br>that app<br>the state Records<br>the state Records                                                                                                    | to gain a clearer pix<br>ears between the tw<br>read by So Local 2000 (C)<br>d Link Notification Option Decomentation Orders<br>age Corre & Prierit III (White and Decarry Working<br>inter Trace of # Support # Link C Colouter * Address<br>PDC:<br>* Colouter * Assessment (Fluid Balance<br>* Colouter * Assessment<br>* Addit Colouter View (C)<br>* Colouter * C C C C C C C C C C C C C C C C C C                                                                                                    | cture, you can expan<br>wo columns, hold cl<br><sup>Hep</sup><br><sup>Dackage Dakked Schull<br/><sup>Aug</sup><br/><sup>Dackage Dakked Schull<br/><sup>Aug</sup><br/><sup>Aug</sup><br/><sup></sup></sup></sup> | Ind the columns in ick and move to                                                                                                    | if needed, look for th<br>the right in order to<br>add Record Report & Reuk Coy & Related Record & Sch<br>Lee:Do Add & Dr<br>Clinical Staff-Ohara , Richard James                                                                                                    | the Double arr<br>expand the c<br>duing Againtment liest @ callectons<br>to the the the receiver<br>to the the receiver<br>to the receiver<br>to |
| In order<br>that app<br>that app<br>concentration and approximately and approximately<br>concentration and approximately<br>concentration approximately<br>concentration approximately<br>concentration app                                                                                                    | to gain a clearer pix<br>ears between the tw<br>read by do Acad Stock Of Stock<br>d Lins Notication of the Stock Of Walds<br>in the Stock Of # Stock Of Walds<br>into The Control # Stock Of Walds<br>of The Of # Stock Of # Stock Of Walds<br>Control Provided The Stock Of Walds<br>Control Provided The Stock Of Walds<br>Control Provided The Stock Of The Stock Of The Stock<br>Of The Stock Of Walds<br>Control Provided The Stock Of The Stock Of The Stock<br>Of The Stock Of The Stock Of                                                                                                    | Cture, you can expan<br>wo columns, hold cl                                                                                                    | Ind the columns in ick and move to                                                                                                    | if needed, look for th<br>the right in order to<br>add Receir Report & Reuk Cop Related Receir & Sch<br>Lee 20 & 20 Pay (%) Cop Related Receir & Sch<br>Clinical Staff O hara 3, Bichard James                                                                                                    | the Double arr<br>expand the c<br>duing Appointment Book @ celectors<br>to take a large of the celectors<br>to take a large of the celectors<br>to take a large of take a large of take a larg                                                                                                    |
| In order<br>that app<br>Contribution, Polifato activity<br>(activity), Polifato activity<br>(activity), Polifato activity), Polifato activity<br>(activity), Polifato activity), Polifato activity<br>(activity), Polifato activity), Polifato activity<br>(activity), Polifato activity), Polifato activity<br>(activity), Polifato activity), Polifato activity, Polifato activity, Polifato ac                                                                                                    | to gain a clearer pix<br>ears between the tw<br>search so between the tw<br>search so between the tw<br>search so between the tw<br>search so between the two<br>search so between the two<br>search so between the two<br>processing of the source of the search<br>source of the source of the search<br>source of the search source of the source of the search<br>source of the search source of the search source of the search<br>source of the search source of the search source of the                                                                                                    | Cture, you can expan<br>wo columns, hold cl<br>Pre<br>(Decharge Darblead Scheduling 2011, Marchy Vol<br>2012)<br>2014<br>2015<br>2015                                                                                                    | Ind the columns in ick and move to                                                                                                    | if needed, look for th<br>the right in order to<br>edual Record Report @Reuk Cop @Related Record @ Sch<br>CareBo Soft Word 21 Bay 64 02<br>Report (BY/An/2018 95% - the Discharge date<br>Clinical Staff-O hars _ Richard James                                                                                                    | the Double arr<br>expand the c<br>duing Appointment Best @ citectows<br>to full screen @ r<br>c full screen @ r                                                                                                    |

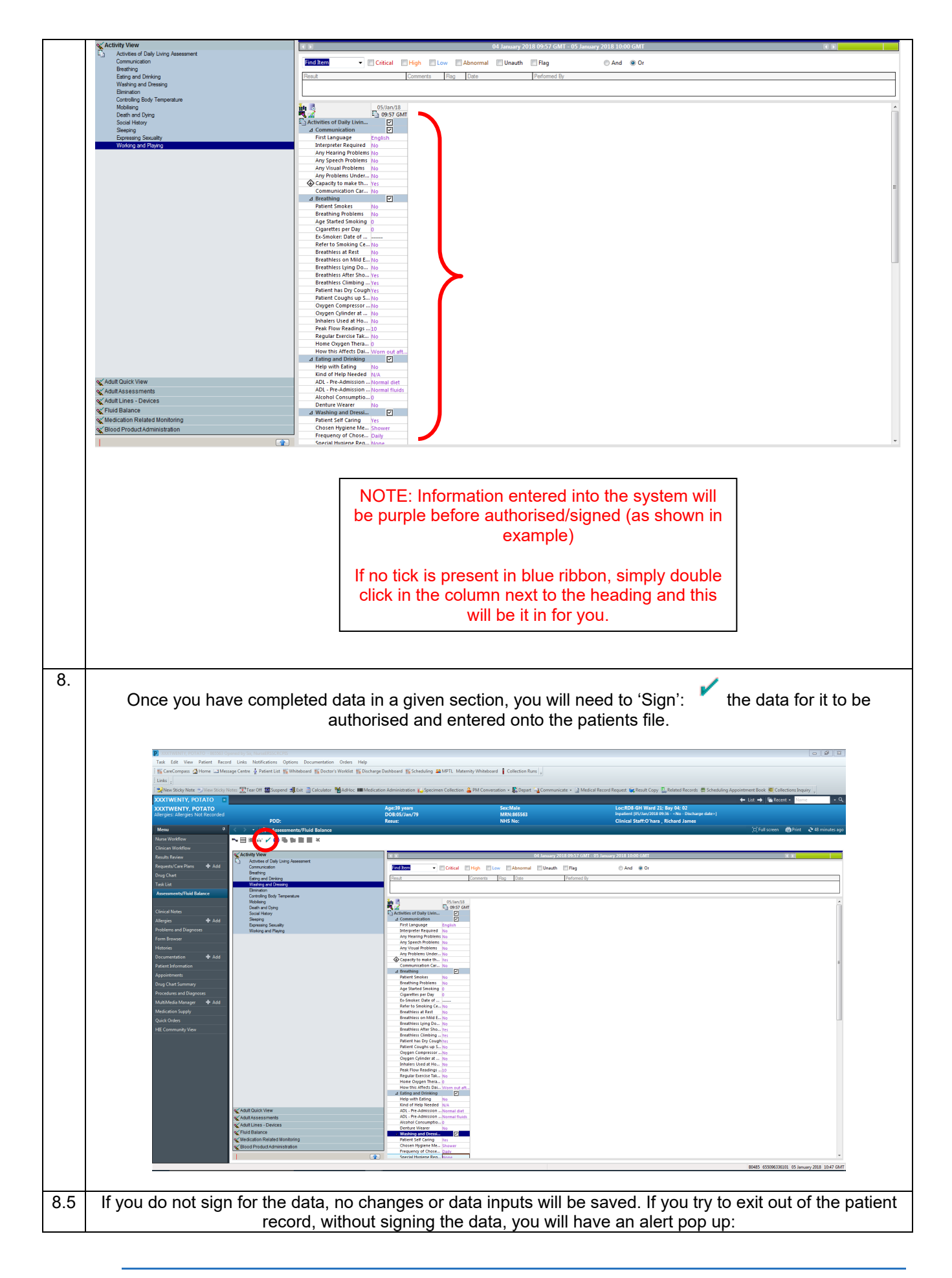

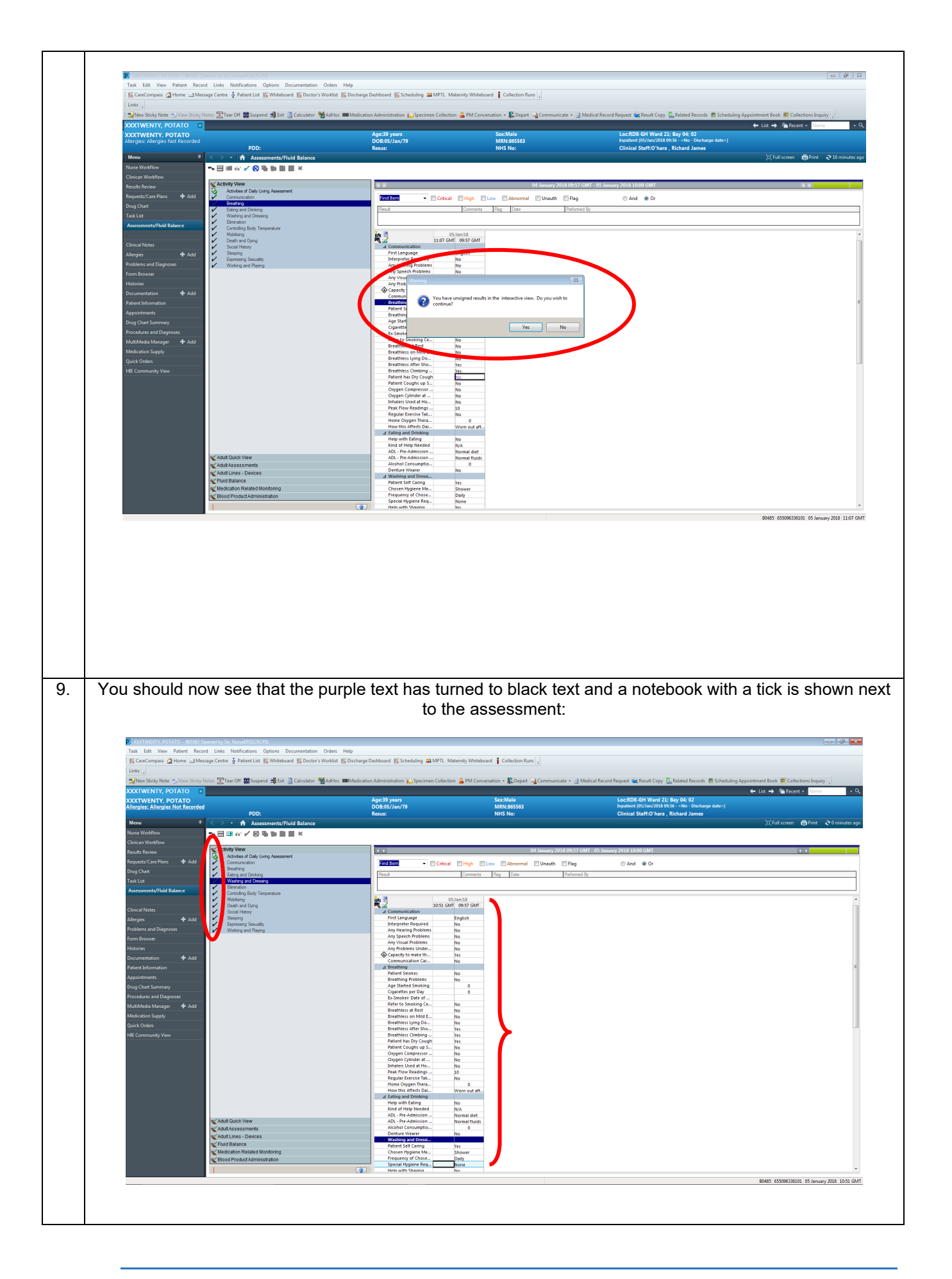

| account and smart card. Ensure all data is accurate and relevant before signing.<br>You are signing to say that the task/assessment is COMPLETE and YOU are the one who has completed it. I<br>necessary to leave the record at any point, signing the data will complete the task, therefore you will need to m<br>mental note to return and complete the remainder information. |                                                                                                   |                                                                                                    |                                           |                                                                                                    |                                                      |  |
|----------------------------------------------------------------------------------------------------|---------------------------------------------------------------------------------------------------|----------------------------------------------------------------------------------------------------|-------------------------------------------|----------------------------------------------------------------------------------------------------|------------------------------------------------------|--|
| NOTE: Deper                                                                                                    | nding on yo                                                                                       | our scoring and data e                                                                                                    | entry, you may                            | have a 'Discern Notificat                                                                                                    | tion' pop up, th                                     |  |
|                                                                                                    | b                                                                                                 | e covered in a separa                                                                                                    | te QRG: QRG                               | Discern Notifications.                                                                                                    |                                                      |  |
|                                                                                                    |                                                                                                   |                                                                                                    |                                           |                                                                                                    |                                                      |  |
| Now Exit the                                                                                                    | e patient re                                                                                      | ecord by clicking the:                                                                                                    | next to the                               | e patients name – this w                                                                                                    | ill return you to                                    |  |
| XXXTWENTY, POTATO - Bassed Open<br>Task Edit View Patient Record<br>is CareCompass A Home - Message                                                                                                    | ed by Sir, NurseERSSCRCPIS<br>Links Notifications Navigation<br>e Centre & Patient List 🎬 Whitebo | Help<br>ard 熊 Doctor's Worklist, 熊 Discharge Dashboard 熊 Scheduling ab MPTL                                                                                                    | Maternity Whiteboard Collection Runs      |                                                                                                    | •                                                    |  |
| Links                                                                                                    | rs ∰Tear Off ∰Suspend ∰Exit                                                                       | Galculator Madhoc IIII Medication Administration 🍋 Specimen Collect                                                                                                    | tion 🔒 PM Conversation 👻 🕵 Depart 🕞 Commu | nicate 👻 🔄 Medical Record Request 🙀 Result Copy 🗓 Related Records 🗮 Schedu                                                                         | ling Appointment Book                                |  |
| XXXTWENTY, POTATO<br>Allergies: Allergies Not Recorded                                                                                                    | PDD:                                                                                              | Age:39 years<br>DOB:05/Jan/79<br>Resus:                                                                                                    | Sex:Male<br>MRN:865563<br>NHS No:         | Loc:RD8-GH Ward 21: Bay 04: 02<br>Inpatient (05/Jan/2018 09:04 - <no -="" -]<br="" date="" discharge="">Clinical Staff:O'hara , Richard James</no> |                                                      |  |
| Nurse Workflow Clinican Workflow                                                                                                    | A III IIIIIIIIIIIIIIIIIIIIIIIIIIIIIIII                                                            |                                                                                                    | Recommendation × +                        |                                                                                                    | Auto-Severity D R                                    |  |
| Results Review<br>Requests/Care Plans 🕈 Add                                                                                                    | Nursing Handover                                                                                  | Nursing Handover                                                                                                    |                                           |                                                                                                    | Selected visit                                       |  |
| Task List<br>Assessments/Fluid Balance                                                                                                    | Presenting Complaint<br>Problem List<br>Past Medical History                                      | Font • Size • • • • • • • • • • • • • • • • • • •                                                                                                    | 10 B                                      |                                                                                                    |                                                      |  |
| Clinical Notes                                                                                                    | Handover Documentation (0)<br>Allergies (0)                                                       |                                                                                                    |                                           |                                                                                                    |                                                      |  |
| Allergies Add<br>Problems and Diagnoses                                                                                                    | Home Medications (0)<br>Medications                                                               |                                                                                                    |                                           |                                                                                                    | Save                                                 |  |
| Histories Documentation + Add                                                                                                    | Vital Signs<br>Fluid Balance                                                                      | Presenting Complaint                                                                                                    |                                           |                                                                                                    | Selected visit 2                                     |  |
| Patient Information<br>Appointments                                                                                                    | Labs                                                                                              |                                                                                                    |                                           |                                                                                                    |                                                      |  |
| Drug Chart Summary Procedures and Diagnoses                                                                                                    | Documents<br>Outstanding Orders                                                                   | Problem List     On the context of the context of the context | or add a problem                          |                                                                                                    | All Visits 🕷                                         |  |
| Muhkhisia Mangar & Ald<br>Medicator Snyby<br>Quak Orders<br>HE Community Vew<br>Select Other Note                                                                                                    | Order Profile                                                                                     |                                                                                                    |                                           | Add new as: This Visit v Q Problem name                                                                                                    | Classification: Medical and Patient State            |  |
|                                                                                                    | Nurse Handover (Nursing Hando<br>ver Note)                                                        | No results found                                                                                                    |                                           |                                                                                                    |                                                      |  |
|                                                                                                    | Select Other Note                                                                                 | Past Medical History                                                                                                    |                                           |                                                                                                    | All Visits 2                                         |  |
|                                                                                                    |                                                                                                   | Problems (0) Procedure (0)                                                                                                    | Family (0) Social                         | (0)                                                                                                    | Q Add problem                                        |  |
|                                                                                                    |                                                                                                   | No Chronic problems documented. Document No Chronic Problems                                                                                                    | or add a problem                          |                                                                                                    |                                                      |  |
|                                                                                                    |                                                                                                   | Name A Chronic Problems (0)                                                                                                    |                                           | Classification                                                                                                    |                                                      |  |
|                                                                                                    |                                                                                                   | No results found  Resolved Problems (0)                                                                                                    |                                           |                                                                                                    |                                                      |  |
|                                                                                                    |                                                                                                   |                                                                                                    |                                           |                                                                                                    |                                                      |  |
|                                                                                                    |                                                                                                   | Handover Documentation (a) 📥                                                                                                    |                                           |                                                                                                    | Colorted vice 2<br>B0485 655096336101 05 January 201 |  |
|                                                                                                    |                                                                                                   |                                                                                                    |                                           |                                                                                                    |                                                      |  |

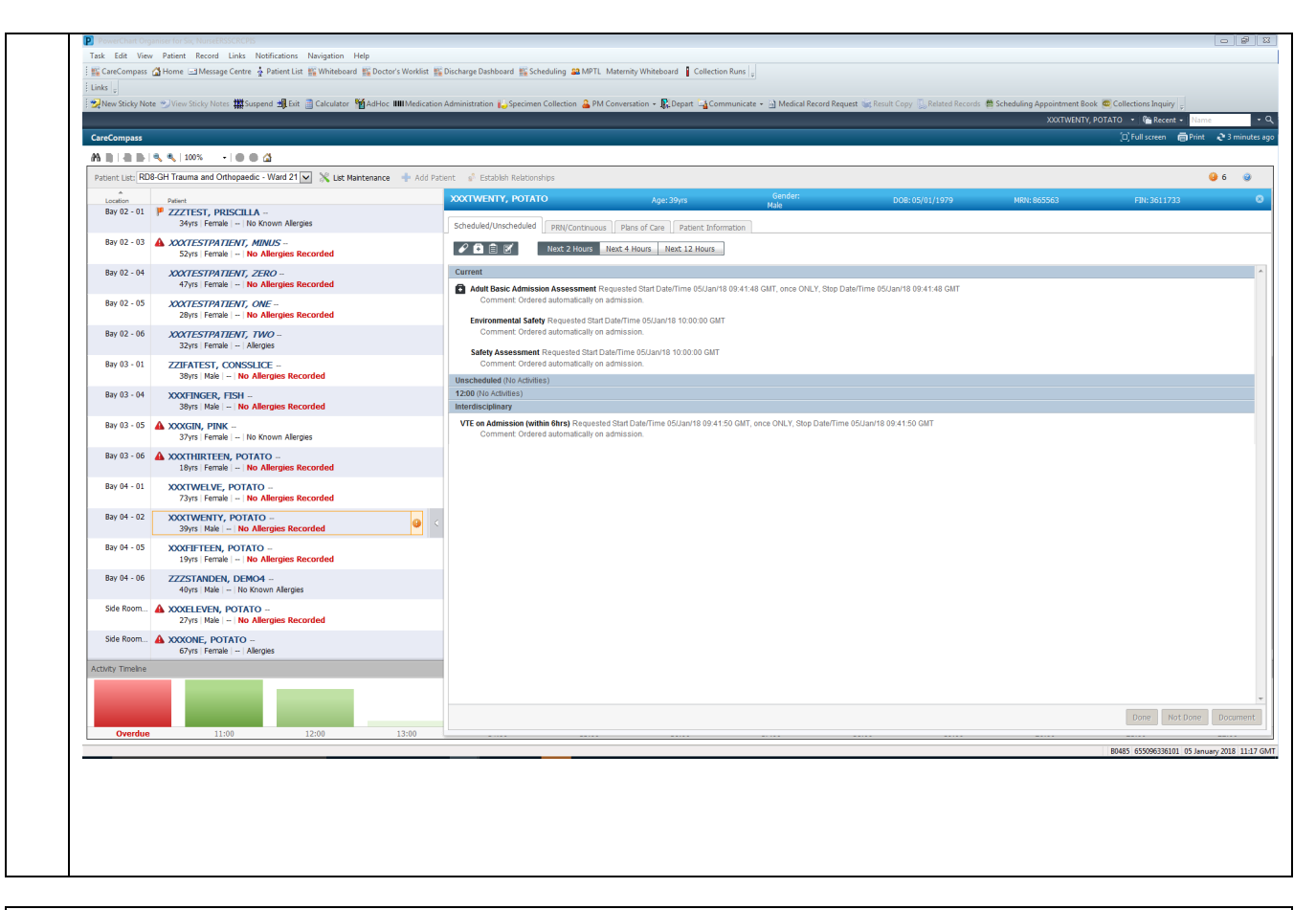

## Now repeat the process for completing the remaining assessments.